## Step by Step! How to Register for a Training through Episcopal Children's Services

- 1. Go to the registration site at: <u>https://ecs4kids.gosignmeup.com</u>
  - Login using your Username and Password, or create an Account if you do not have one.
    - To create an account, please fill in all required information and then click "Agree & Create Account"

| ase enter information re-                                                                                                    | puired. |                                                                                                    |
|----------------------------------------------------------------------------------------------------|---------|----------------------------------------------------------------------------------------------------|
| Identity                                                                                                    |         | Demographic                                                                                                    |
| Last Name:<br>First Name:<br>Username:<br>Password:<br>Confirm Password:<br>Work E-mail Address:<br>Confirm Work E-mail<br>Address: |         | City:                                                                                                    |
| AMilation                                                                                                    |         | If you are unable to attend a session you are registered for please cancel your<br>registration via your GoSignMeUp account so the seat can be offered to another person. |
| Amiliation:                                                                                                    | ×       | Do you agree to the terms and conditions of our Registration Policy?* Agree and Create account                                                                            |
| Organization:                                                                                                    | v       |                                                                                                    |
| 1                                                                                                    |         |                                                                                                    |

- 2. You can use different ways to search for courses.
  - 1. You can search for specific courses using the search bar.
  - 2. You can search for courses by searching through the categories on the left hand side.
  - 3. You can switch the way the courses are displayed using these icons to give you more or less information per course.
  - 4. The courses that are PINK are online, and the courses that are BLUE are Instructor Led.

|                                                                                                    | DREN'S FU                                                                                                    |                                                                                                    |                                                                                                    |
|----------------------------------------------------------------------------------------------------|----------------------------------------------------------------------------------------------------|----------------------------------------------------------------------------------------------------|----------------------------------------------------------------------------------------------------|
|                                                                                                    | Do you have question<br>Please see our Training Guide                                                                                                    | is about training at ECS?                                                                                                    |                                                                                                    |
|                                                                                                    | Browse courses below. For step-by-st                                                                                                    | ep registration instructions, <u>CLICK</u>                                                                                                    |                                                                                                    |
| Welcome Visitor                                                                                         | Search                                                                                                    | Þ                                                                                                    | Browse Cours                                                                                                    |
| + Instructor Led Courses<br>+ Online Courses<br>Color Legend<br>Instructor Led Course<br>Online Courses | Blackboard Course:<br>Center Management<br>CJ03<br>Log on to learn about how implementing<br>center management tactics within the<br>classroom is beneficial for the<br>productivity More | Blackboard Course:<br>Developmentally<br>Appropriate Practices for<br>Infants and Toddlers<br>CJ02<br>Log on to learn about how implementing<br>age appropriate classroom practices can<br>create a positive learning | Blackboard Course:<br>Developmentally<br>Appropriate Practices for<br>Preschool Children<br>CJ01<br>Log on to learn about how implementin<br>age appropriate classroom practices ca<br>create a positive learning |
|                                                                                                    | Starts: 12/5/2016 5:00 PM<br>Session: <u>Online</u><br>Pricing: S0.00<br>Location: Online as you are able.<br>Status: 40 open seats left                                                  | environment.You <u>More</u> Starts: 12/5/2016 5:00 PM           Session: <u>Online</u> Pricing: \$0.00           Location: Online as you are able.           Status: 40 open seats left                               | environment.You <u>More</u> Starts: 12/5/2016 5:00 PM  Session: <u>Online</u> Pricing: \$0.00  Cocation: Online as you are able.  Status: 40 open seats left                                                      |
|                                                                                                    | Add to cart                                                                                                    | Add to cart                                                                                                    | Add to cart                                                                                                    |

3. Once you find the course you are looking for, you can add it straight to your cart by clicking on "Add to cart. Or See more information by clicking on the Course Name. Below is the information page.

| 1                                                                                           |                                                                                                    |                                                                                                    |             |      |
|---------------------------------------------------------------------------------------------|----------------------------------------------------------------------------------------------------|----------------------------------------------------------------------------------------------------|-------------|------|
| 🖿 📽 🖬 🏹 🔗                                                                                   | $\underline{Home} > \underline{All} > CI01$ Blackboard Course: Developmentally Appropriate P                                                                                            | vactices for Preschool Children                                                                                                    |             | ×    |
| CJ01 Blackbo                                                                                | oard Course: Developmentally Appro<br>w implementing age appropriate dassroom practices can create a positi<br>will provide instructions. You can log on any time after you receive the | Priate Practices for Preschool Children ve leaning environment. You will receive the wekcome email from the course facilitator on the start wekcome email                                                                                                    | Add to cart | 40 0 |
| Contact<br>Lauren Millecan<br>(904)726-1500 e.237<br>Credits<br>CEU : 0.2<br>In-Service : 2 | 3                                                                                                    | Dates and Times Starts: 12/5/2016 5:00 PM Sessions: Online Class 12/5/2016 - Fri. Dec 16, 2016 So0 PM - 5:00 PM Registration closes: 12/2/2016 Exclutator                                                                                                    | 7           |      |
| Location<br>Online as you are able.                                                         | 5                                                                                                    | Paunaus     Paunaus     P |             |      |

1) Social medial links, course name and number

- 2) Description of the course
- 3) Contact person and number of credits
- 4) Dates and Times
- 5) Location
- 6) Instructor(s)

7) This area is where you can add the course to your cart by clicking "Add to cart".

4. You can continue adding courses to your cart, or click on the cart to see what is inside of it and the total price. You can also delete the items by clicking the "x" or "Empty Cart". To continue click on "Checkout".

|                                                                              | Search                                                                                                    | Q                                                                                                    | 1 item                                                                                                    |
|------------------------------------------------------------------------------|----------------------------------------------------------------------------------------------------|----------------------------------------------------------------------------------------------------|----------------------------------------------------------------------------------------------------|
| Welcome Visitor                                                              |                                                                                                    | Blackboard                                                                                                    | d Course: C \$0.00 × S                                                                                                    |
| Show All                                                                     | From Until                                                                                                    | Empty                                                                                                    | Sub-total: \$0.00                                                                                                    |
| + Instructor Led Courses                                                     | Blackboard Course:                                                                                                    | Blackboard Course:                                                                                                    | Blackboard Course:                                                                                                    |
| + Online Courses<br>Color Legend<br>Instructor Led Courses<br>Online Courses | Center Management<br>CJ03<br>Log on to learn about how implementing<br>center management tactics within the<br>classroom is beneficial for the<br>productivity More                               | Developmentally<br>Appropriate Practices<br>for Infants and Toddlers<br>CJ02<br>Log on to learn about how implementing<br>age appropriate classroom practices can<br>create a positive learning<br>environment.You <u>More</u>                               | Developmentally<br>Appropriate Practices<br>for Preschool Children<br>CJ01<br>Log on to learn about how implementing<br>age appropriate classroom practices can<br>create a positive learning<br>environment. You <u>More</u> |
|                                                                              | Starts: 12/5/2018 5:00 PM<br>Session: <u>Online</u><br>Pricing: \$0.00<br>Location: Online as you are able.<br>Status: 40 open seats left<br>Checkout                                             | Image: Starts:       12/5/2016 5:00 PM         Image: Session:       Online         Image: Pricing:       \$0.00         Image: Pricing:       \$0.00         Image: Decation:       Online as you are able.         Image: Starts:       40 open seats left | Image: Starts: 12/5/2016 5:00 PM         Image: Session: Online         Pricing: \$0.00         Image: Location: Online as you are able.         Image: Status: 40 open seats left                                            |
|                                                                              | Blackboard Course:<br>Preschool CLASS<br>Overview<br>CJ04<br>Log on to learn about how implementing<br>the CLASS tool for interactions can<br>create a positive learning environment.<br>You More | Building Your Bounce:<br>Increasing Adult<br>Resilience<br>162-304<br>Before we can teach children skills of<br>resilience, we must first become good<br>role models. In this fun and interactive<br>More                                                    | Connecting with Families<br>by Observation<br>162-407<br>"Help me help you!" teach your families<br>how to improve behavior at home by<br>establishing age-appropriate<br>expectations <u>More</u>                            |
|                                                                              | Starts: 12/5/2016 5:00 PM                                                                                                    | E Starts: 12/8/2016 5:30 PM                                                                                                    | E Starts: 12/8/2016 6:00 PM                                                                                                    |

5. When you continue you will be taken to the Checkout area. In the Review area you can review all the items. Make sure it is all correct and click on "Proceed to Next Step"

| Velcome Anthony T                            | est    |           |                    |                           | В           | rowse Co        | urs |
|----------------------------------------------|--------|-----------|--------------------|---------------------------|-------------|-----------------|-----|
| 0                                            | -0     | 3         |                    | 4                         |             |                 |     |
| Log In/ Create Account                       | Review | Payments  | R                  | celpt &                   |             |                 |     |
| Review your current ord                      | er     |           | Cor                | firmation                 | Ado         | more courses    |     |
| Course Name                                  |        | Date(s)   | Time(s)            | Credit hours              | Price       | Status          |     |
| TITLE092613AM<br>Title New Director Workshop | - 2517 | 9/26/2013 | 8:30 AM + 11:30 AM | 3                         | \$0.00      | Space Available | z   |
|                                              |        |           |                    | Sub-total:                | \$0.00      |                 |     |
| Please provide any special nee               | ds.    |           |                    | Convenience Fee:<br>False | \$0.00      |                 |     |
|                                              |        |           |                    | Apply Coupon D            | Coupon Code |                 |     |
|                                              |        |           |                    | Discount:                 | \$0.00      |                 |     |
|                                              |        |           |                    | Total:                    | \$0.00      |                 |     |
|                                              |        |           |                    |                           | last Char   |                 |     |

6. You will then be taken to the confirmation page where you can review and print your training confirmations!

| Welcome Anthony Test                                                                                                    |                                                                                                    |                                                                                                    | Brow                                                                                                    | se Course                                         |  |
|----------------------------------------------------------------------------------------------------|----------------------------------------------------------------------------------------------------|----------------------------------------------------------------------------------------------------|----------------------------------------------------------------------------------------------------|---------------------------------------------------|--|
| 0-0                                                                                                    |                                                                                                    |                                                                                                    |                                                                                                    |                                                   |  |
| Log In/ Create Account Revie                                                                                                   | ow Paymo                                                                                                 | ents Recelp<br>Confirm                                                                                                    | pt &<br>lation                                                                                                    | ×                                                 |  |
| hank you for enrolling!                                                                                                    |                                                                                                    |                                                                                                    |                                                                                                    |                                                   |  |
| Order Receipt                                                                                                    |                                                                                                    | Enrollment Details:                                                                                                    | :                                                                                                    |                                                   |  |
|                                                                                                    |                                                                                                    | Date:<br>Registration number:<br>Username:                                                                                     | 8/<br>CH                                                                                                    | 8/20/2013 11:59 AM<br>CHMKT1ZN7162779<br>AnthonyT |  |
| Sold to:                                                                                                    |                                                                                                    | Payment Details:                                                                                                    |                                                                                                    |                                                   |  |
| unthony Test<br>hty, ca, 92626<br>anthony@gosignmeup.com<br>55555555555                                                        |                                                                                                    |                                                                                                    |                                                                                                    |                                                   |  |
| Order Details                                                                                                    |                                                                                                    |                                                                                                    |                                                                                                    |                                                   |  |
| Course name                                                                                                    |                                                                                                    | Course#<br>TITLE092613AM                                                                                                    | Date:<br>9/25/2013 8:30 AM - 11:30 AM                                                                               | s Price                                           |  |
|                                                                                                    |                                                                                                    |                                                                                                    | Total<br>Discount<br>Total Amoun<br>Paid                                                                            | : \$0.00<br>: \$0.00<br>t \$0.00                  |  |
| Visclaimer: Notice is further given to in<br>vailable. Please notify the instructor v<br>bout requests for alternative formats | idividuals with disabilities that the within two weeks of the training sand/or interpreters: Disk, Brail | his training is being held in a phy<br>if you have special needs for wi<br>e, Large Print, Interpreter, or Ot<br>Print Receipt | ysically accessible place. Handicapped park<br>hich this agency will need to make arrange<br>ther (please specify). | ing is also<br>ements. Call                       |  |
|                                                                                                    |                                                                                                    |                                                                                                    |                                                                                                    |                                                   |  |